Lokalizator 4G LOKA-240

# **CONCOX JM-VL01**

# Instrukcja użytkownika

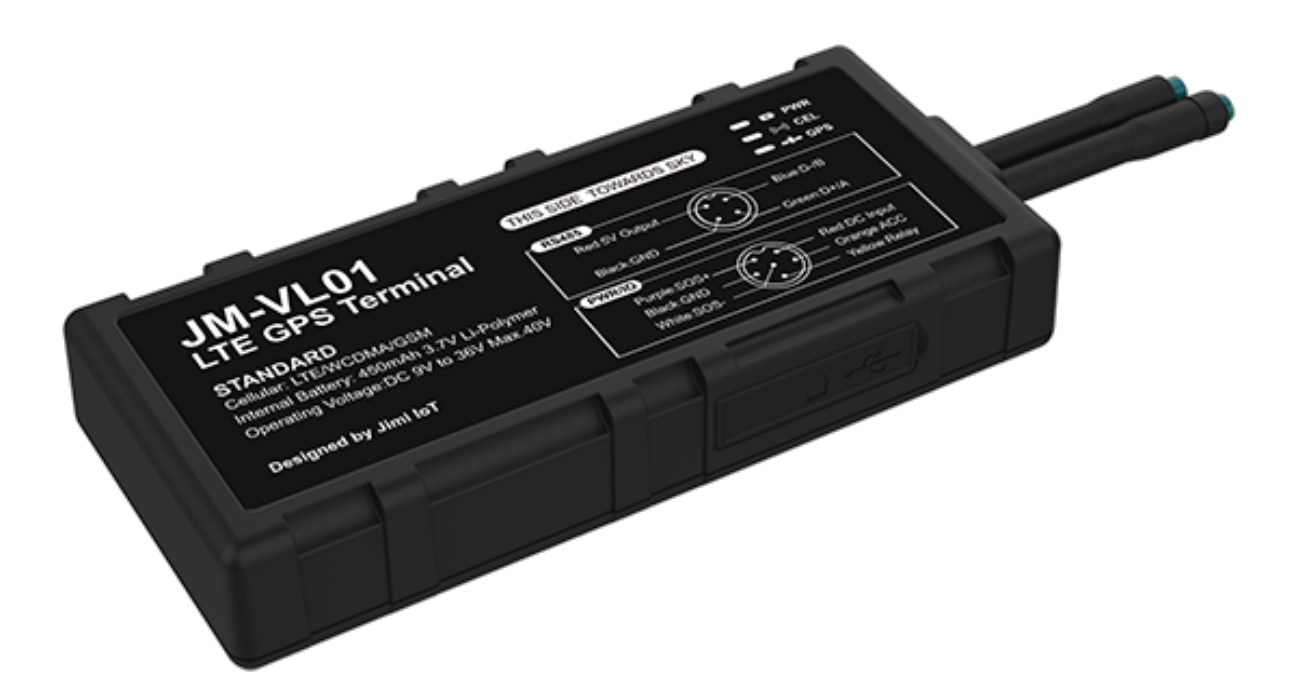

#### UWAGA.

Lokalizator jest przeznaczony wyłącznie do pojazdów z instalacją elektryczną 12V, 24V lub 36V.

Jedna strona urządzenia jest oznaczona "THIS SIDE TOWARDS SKY", umieszczenie urządzenia odwrotnie spowoduje problemy z połączeniem.

Unikaj umieszczania urządzenia w miejscu, w którym będzie zasłonięte metalem ze wszystkich stron.

# SPIS TREŚCI

| 1. Wstęp                                                        | 3  |
|-----------------------------------------------------------------|----|
| 1.1. Główne Funkcje                                             | 3  |
| 1.2. Podstawowe dane techniczne                                 | 3  |
| 1.3. Zawartość zestawu                                          | 3  |
| 2. Budowa i wskaźniki LED                                       | 4  |
| 2.1. Budowa                                                     | 4  |
| 2.2. Złącze wiązki elektrycznej                                 | 5  |
| 2.3. Złącze interfejsu RS485                                    | 5  |
| 2.4. Wskaźniki LED                                              | 6  |
| 3. Karta SIM                                                    | 6  |
| 3. Instalacja                                                   | 7  |
| 3.1. Miejsce instalacji                                         | 7  |
| 3.2. Podłączenie do instalacji pojazdu                          | 8  |
| 4. Obsługa                                                      | 9  |
| 4.1. Włączenie/wyłączenie zasilania                             | 9  |
| 4.2. Tryby pracy                                                | 9  |
| 4.2.1. Zapytanie o pozycję                                      | 9  |
| 4.2.2. Współpraca z platformą internetową ruhavik.gpa-trace.com | 9  |
| 4.2.3. Rejestracja nowego konta i logowanie na platformę        | 10 |
| 4.2.4. Zmiana ustawień użytkownika                              | 11 |
| 4.2.5. Dodawanie Obiektu do konta                               | 11 |
| 4.2.6. Zmiana czasów i sposobu raportowania na platformę        | 13 |
| 5. Alarmy                                                       | 14 |
| 5.1. Numery SOS                                                 | 14 |
| 5.1.1. Dodanie numerów SOS                                      | 14 |
| 5.1.2. Skasowanie numeru SOS z listy                            | 14 |
| 5.1.3. Zapytanie o listę numerów SOS                            | 14 |
| 6. Odcięcie paliwa/zasilania                                    | 14 |
| 6.1. Ustawienie numeru administratora                           | 15 |
| 6.2. Odcięcie paliwa/zasilania                                  | 15 |
| 7. Zestawienie poleceń SMS                                      | 15 |

# 1. Wstęp

### 1.1. Główne Funkcje

- standard transmisji LTE (4G), WCDMA (3G) i GSM (2G)
- napięcie zasilania 9-36V
- klasa wodoszczelności IP65
- detekcja ACC (status zapłonu)
- zdalne zatrzymanie (odcięcie paliwa)
- szeroka gama alarmów
- hotspot WiFi

### 1.2. Podstawowe dane techniczne

| Częstotliwości pracy         | GSM (2G):850/900/1800/1900 MHz<br>WCDMA (3G): 850/900/1900/2100 MHz<br>LTE (4G): B1/B2/B3/B4/B5/B7/B8 |
|------------------------------|----------------------------------------------------------------------------------------------------|
| Dokładność lokalizacji       | <10m                                                                                                  |
| Czipset GPS                  | Ublox-7020                                                                                            |
| Akumulator podtrzymujący     | Przemysłowy LiPo, 3,7V/ 450mAh                                                                        |
| Start pozycjonowania         | gorący <1s<br>zimny <45s                                                                              |
| Pobór prądu przy napięciu    | 76mA/12V; 38mA/24V                                                                                    |
| Wskaźniki LED                | GPS (niebieski), GSM(zielony), Zas.(czerwony)                                                         |
| Zakres temperatur pracy      | -20 °C do +70 °C                                                                                      |
| Wymiary (dł. x szer. x wys.) | 113 x 51 x 20 mm                                                                                      |
| Waga                         | 105g                                                                                                  |
| Hotspot WiFi                 | 2,4GHz                                                                                                |

### 1.3. Zawartość zestawu

Zestaw zawiera:

- lokalizator JM-VL01
- dedykowane wiązki przewodów
- przekaźnik 12V z okablowaną podstawką
- przycisk SOS na kablu ze złączem
- instrukcję obsługi

# 2. Budowa i wskaźniki LED

### 2.1. Budowa

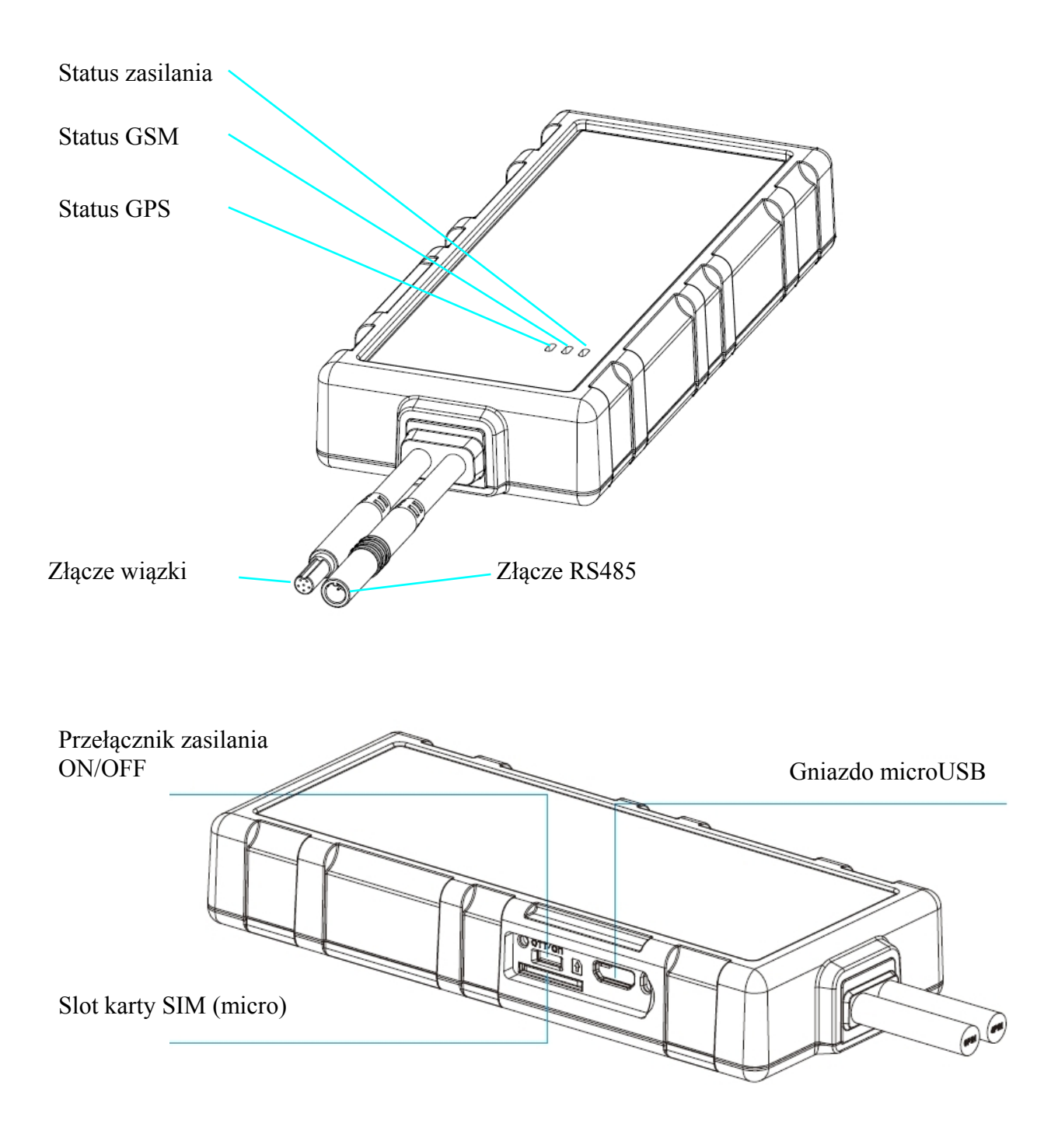

## 2.2. Złącze wiązki elektrycznej

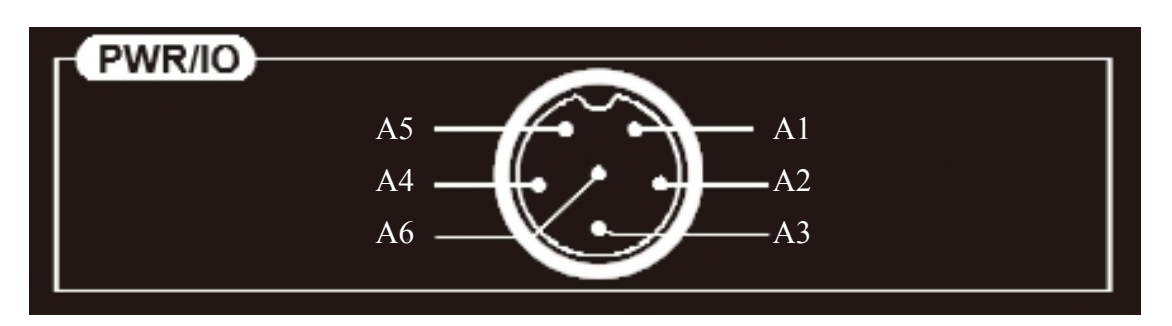

| A1 | Czerwony     | Akum. +    | Plus zasilania 9V-36V               |  |
|----|--------------|------------|-------------------------------------|--|
| A2 | Pomarańczowy | ACC        | Linia ACC - "plus po kluczyku"      |  |
| A3 | Żółty        | Przekaźnik | Końcówka sterująca (86) przekaźnika |  |
| A4 | Czarny       | GND        | Minus zasilania (masa)              |  |
| A5 | Fioletowy    | SOS +      | Przycisk SOS +                      |  |
| A6 | Biały        | SOS -      | Przycisk SOS -                      |  |

## 2.3. Złącze interfejsu RS485

Interfejs RS485 służy do podłączenia opcjonalnych czujników takich jak czujnik tem-

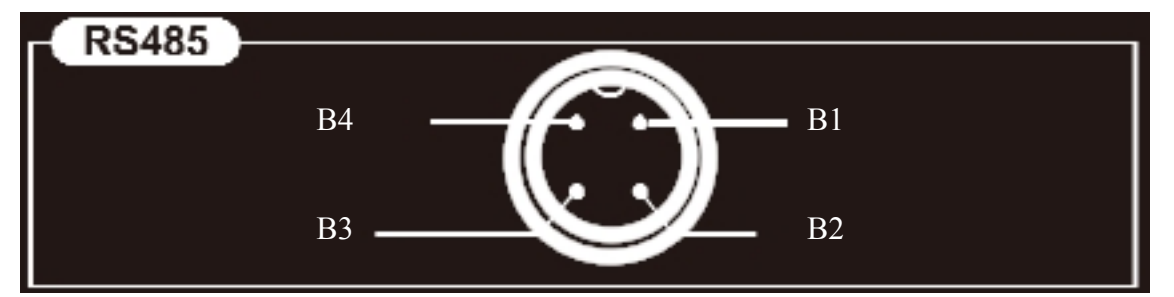

peratury, poziomu cieczy, czy karta RFID.

| B1 | Niebieski | DATA-/B | Dane -                |
|----|-----------|---------|-----------------------|
| B2 | Zielony   | DATA+/A | Dane +                |
| B3 | Czarny    | GND     | Masa                  |
| B4 | Czerwony  | +5V Out | Wyjście zasilania +5V |

### 2.4. Wskaźniki LED

| Wskaźnik stanu GPS - Niebieski   |                      |  |  |  |  |
|----------------------------------|----------------------|--|--|--|--|
| Miga (0,3sek. wł., 0,3sek. wył.) | Szukanie sygnału GPS |  |  |  |  |
| Miga (0,1sek. wł, 3sek. wył.)    | GPS spozycjonowany   |  |  |  |  |
| Świeci ciągłe                    | Parowanie BT         |  |  |  |  |

| Wskaźnik stanu GSM - Zielony     |                        |  |  |  |  |
|----------------------------------|------------------------|--|--|--|--|
| Miga (0,3sek. wł., 0,3sek. wył.) | Inicjalizacja GSM      |  |  |  |  |
| Miga (1sek. wł, 3sek. wył.)      | Logowanie na platformę |  |  |  |  |
| Miga (0,1 sek. wł., 3sek wył.)   | Połączenie przez GPRS  |  |  |  |  |

| Wskaźnik stanu akumulatora podtrzymującego - Czerwony |                                                   |  |  |  |
|-------------------------------------------------------|---------------------------------------------------|--|--|--|
| Miga (0,3sek. wł., 0,3sek. wył.)                      | Akumulator podtrzymujący<br>rozładowany U<3,65V   |  |  |  |
| Miga (0,3sek. wł, 3sek. wył.)                         | Normalna praca<br>3,65V <u<3,9v< td=""></u<3,9v<> |  |  |  |
| Świeci ciągle                                         | Pełne naładowanie U>3,9V                          |  |  |  |

# 3. Karta SIM

Karta musi pracować w standardzie 4G (LTE), umożliwiać połączenia GPRS i przesyłanie SMSów.

Rozmiar karty SIM: micro

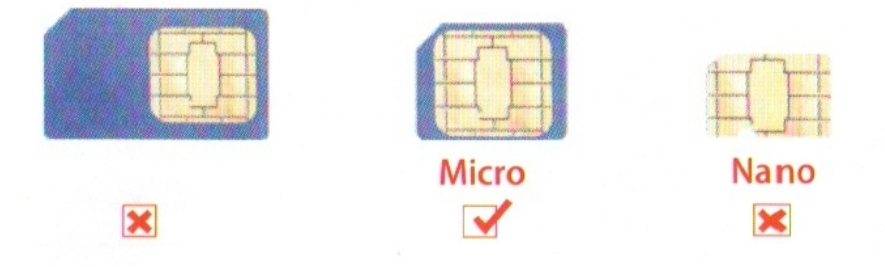

1. Przed włożeniem lub wyjęciem karty SIM należy odłączyć zasilanie lokalizatora. Odpiąć wiązkę, otworzyć zaślepkę (z boku lokalizatora), sprawdzić położenie wyłącznika zasilania znajdującego się nad slotem karty SIM (**musi być w położeniu OFF**). Włożyć kartę SIM ściętym rogiem do slotu karty oraz polami stykowymi karty, do góry.

# 3. Instalacja

Lokalizator przeznaczony jest do zasilania z instalacji elektrycznej pojazdu. Niektóre funkcje realizowane przez lokalizator będą dostępne pod warunkiem podłączenia do instalacji elektrycznej w kilku miejscach. Wskazane jest skorzystanie z pomocy elektryka samochodowego znającego budowę instalacji danego pojazdu.

### 3.1. Miejsce instalacji

Zalecane miejsce instalacji to przestrzeń pod deską rozdzielczą w pobliżu przedniej szyb lub pod tylną półka pod szybą. Oczywiście każdy użytkownik może sam wybrać korzystną lokalizację tak, aby lokalizator działał pewnie, mogąc nawiązać łączność siecią GSM i satelitami systemu GPS. Umieszczenie lokalizatora w miejscu ekranowanym metalem, może spowodować zakłócenia lub wręcz nie działanie urządzenia (brak odbioru sygnałów GPS z satelitów , brak sygnału sieci GSM).

Pod przednią szybą Pod deską rozdzialczą Device Oceanie Oceani Oceanie Oceanie Oceanie Oceanie Oceanie Oceanie Oceanie

Przykład instalacji

Lokalizator powinien zostać zamontowany przy pomocy dwustronnie klejącej taśmy montażowej, przymocowany opaskami z tworzywa sztucznego itp. Strona z napisem "THIS SIDE TO-WARDS SKY" powinna być skierowana do góry i nie przylegać do powierzchni metalowych.

### 3.2. Podłączenie do instalacji pojazdu

1) Napięcie robocze lokalizatora zawiera się w zakresie 9 - 36V. Lokalizator może być stosowany w pojazdach o napięciu roboczym instalacji 12V, 24V, 36V. Zalecane jest stosowanie fabrycznej wiązki dołączonej do zestawu. Przewód w kolorze czerwonym należy podłączyć do bieguna + instalacji (bezpośrednio do akumulatora), czarny do masy pojazdu (bezpośrednio, nie do innych przewodów łączących się z masą)

2) ACC (pomarańczowy) powinna być podłączona do linii ACC pojazdu (tzw. + po kluczyku)\*

3) Przewód żółty wiązki należy podłączyć do przewodu podstawki przekaźnika w kolorze żółtym\*\*

\* - Przewód pomarańczowy należy podłączyć do punktu, w którym pojawia się napięcie po przekręceniu kluczyka i nie zanika po uruchomieniu silnika.

- jeżeli nie chcemy korzystać z funkcji alarmowych związanych z włączeniem zapłonu, przewód pomarańczowy należy połączyć z przewodem czerwonym wiązki i wyłączyć funkcje alarmowe związane z włączeniem/wyłączeniem zapłonu zapłonu, wysyłając do urządzenia odpowiednie SMS-y (patrz tabela komend). Jest to jednak wariant niezalecany.

\*\* - Jeżeli nie wykorzystujemy funkcji odcinania paliwa, przewód żółty należy zaizolować i pozostawić niepodłączonym. W zestawie znajduje się przekaźnik do instalacji 12V. Gdy pojazd ma instalacje 24V, należy zastosować przekaźnik o napięciu pracy 24V.

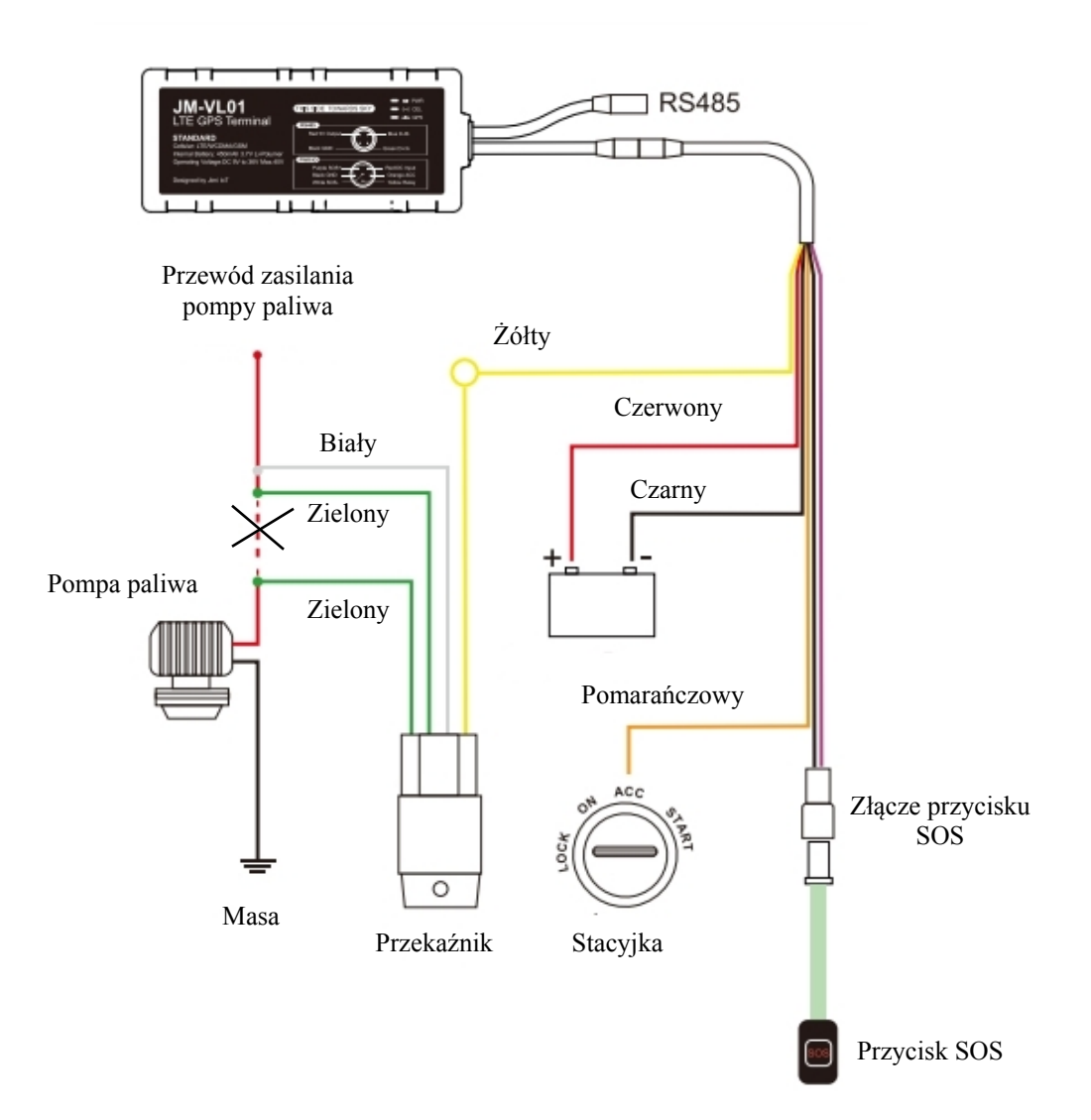

# 4. Obsługa

UWAGA - opisywane poniżej polecenia SMS należy wpisywać beż cudzysłowów

### 4.1. Włączenie/wyłączenie zasilania

Włączenie zasilania:

- włączyć zasilanie przełącznikiem (nad slotem karty SIM) - w pozycję ON

- wynieść lokalizator na zewnątrz, lokalizator będzie zasilany z akumulatora podtrzymującego, wewnętrznego o niewielkiej pojemności. Odczekać aż LED-y wskażą prawidłowe połączenie z siecią GSM (powolne miganie lub stałe świecenie) i GPS

- podłączyć lokalizator do wiązki zainstalowanej w pojeździe

Wyłączenie zasilania:

- odłączyć złącze od wiązki zainstalowanej w pojeździe, otworzyć pokrywę i ustawić przełacznik zasilania w pozycję OFF

### 4.2. Tryby pracy

#### 4.2.1. Zapytanie o pozycję

- wysłanie do lokalizatora SMS-a o treści:**"WHERE**#" Powoduje przesłanie z lokalizatora SMS-a z pozycją i innymi danymi np.

"Last Position!Lat:N22.57715,Lon:E113.91670,Course:0,Speed:0Km/h,DateTime:2016-12-02 11:08:50"

- wysłanie do lokalizatora SMS-a o treści **"URL#"** powoduje przesłanie z lokalizatora SMSa z pozycją i linkiem do mapy Google np.

"12-02 11:13http://maps.google.com/maps?q=N22.577150,E113.916700"

#### 4.2.2. Współpraca z platformą internetową ruhavik.gpa-trace.com

W celu uzyskania możliwości współpracy lokalizatora z bezpłatna platformą internetową RUHAVIK, należy przy pomocy poleceń SMS ustawić: APN, numer IP lub nazwę DNS oraz numer portu serwera platformy.

APN jest określany **automatycznie**, na podstawie informacji zawartych na karcie SIM. Możliwe jest określenie APN przez użytkownika.

Ręczne ustawienia APN wykonywane są po rzesłaniu poleceń SMS:

"APN,nazwaAPN# lub "APN,nazwaAPN,nazwa\_użytkownika,hasło#", gdy operator wymaga podania nazwy użytkownika i hasła

Np. dla większości polskich operatorów będzie to SMS o treści "APN,internet#". Dane APN są dostępne na stronach operatorów.

W powyższym przypadku, automatyczne rozpoznawanie APN będzie dezaktywowane z możliwością przywrócenia, po przesłaniu SMS o treści:

"ASETAPN,ON#" - Lokalizator podejmuje próbę automatycznego ustawienia APN, gdy lokalizator nie podejmie poprawnej współpracy z platformą, należy APN ustawić ręcznie, wcześniej wyłaczając funkcję ustawiania automatycznego wysyłając SMS o treści "ASETAPN,OFF#". mozna zapytać lokalizator o status tej funkcji, SMS-em o treści "ASETAPN#"

Zapytanie o ustawiony APN, SMS o treści: "APN#"

#### Polecenia ustawienia serwera:

Przez podanie numeru IP serwera "SERVER,0,193.193.165.37,23420,0#" lub Przez podanie nazwy DNS serwera "SERVER,1,53813.flespi.gw,23420,0#"

### 4.2.3. Rejestracja nowego konta i logowanie na platformę

Najpierw należy zarejestrować swoje konto GPS Trace. Możesz to zrobić na głównej stronie **gps-trace.com** za pośrednictwem poczty e-mail. Kliknij *Sign up* i w kolejnym oknie podaj mail (musi być aktywny i istniejący) i hasło jakim chcesz się logować do konta na platformie (nie do podawa-nego maila).

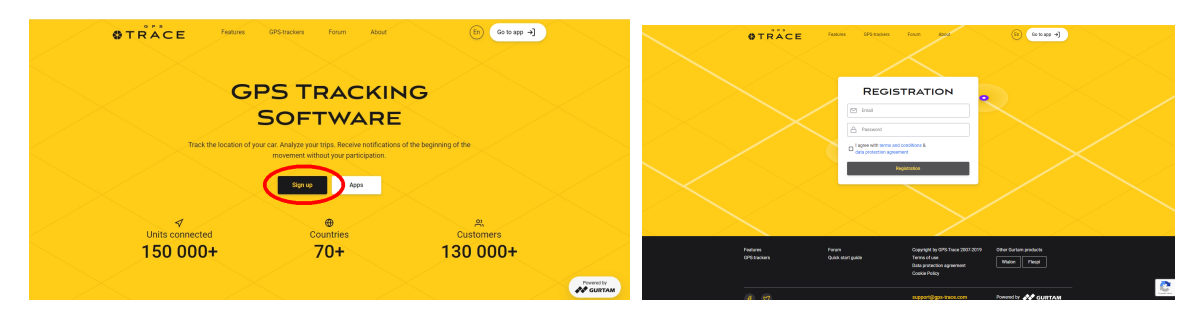

Po zweryfikowaniu konta (mail potwierdzający przyjdzie od 5 - 20 min) możesz zalogować się do platformy, klikając przycisk *Go to app* w prawym górnym rogu strony, która przekieruje do strony logowania **ruhavik.gps-trace.com.** Kliknij LOG IN i w oknie logowania podaj login (mail) i hasło, które podawałeś podczas rejestracji.

UWAGA! Podawane niżej informacje i zrzuty ekranów mogą różnić się od stanu aktualnego ze względu na ciągle trwające prace nad funkcjonalnością platformy.

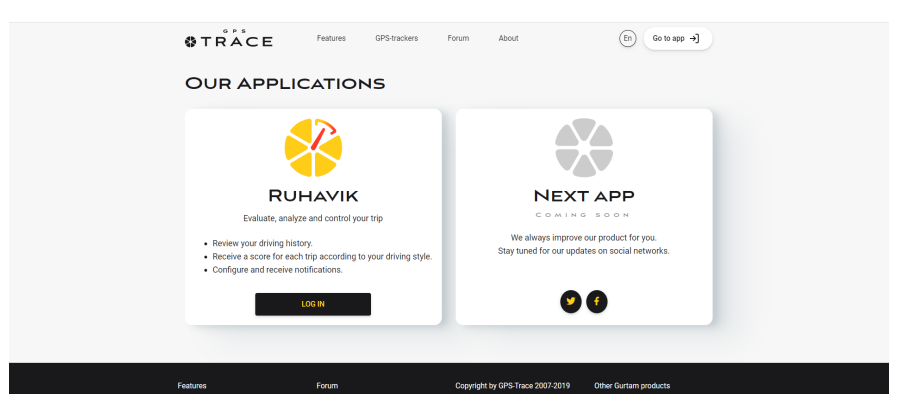

### 4.2.4. Zmiana ustawień użytkownika

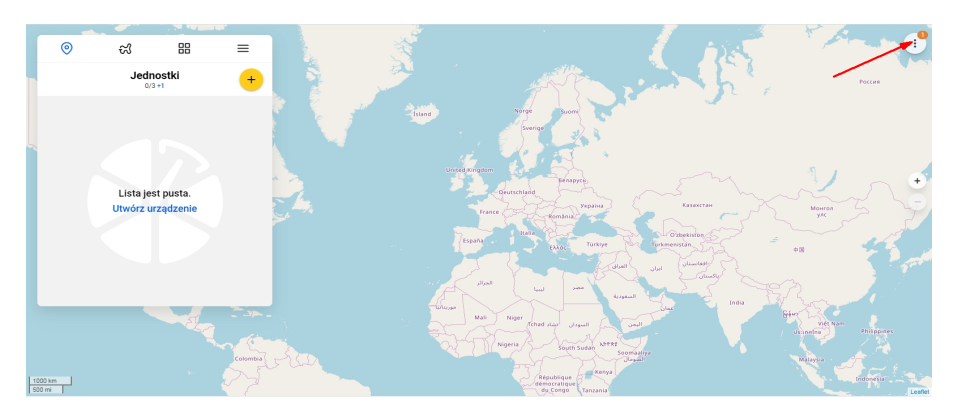

Przed rozpoczęciem pracy z platformą możesz dostosować ja do swoich potrzeb (zniana języka interfejsu użytkownika, stosowane mapy). Możesz także zmienić hasło do platformy. W tym celu kliknij w pole w prawym , górnym rogu mapy. Z rozwijanego menu wybierz Ustawienia (Settings), z rozwijanej listy wybierz Język (Language), mapy, które chcesz używać i kliknij pole Zapisz (Save)

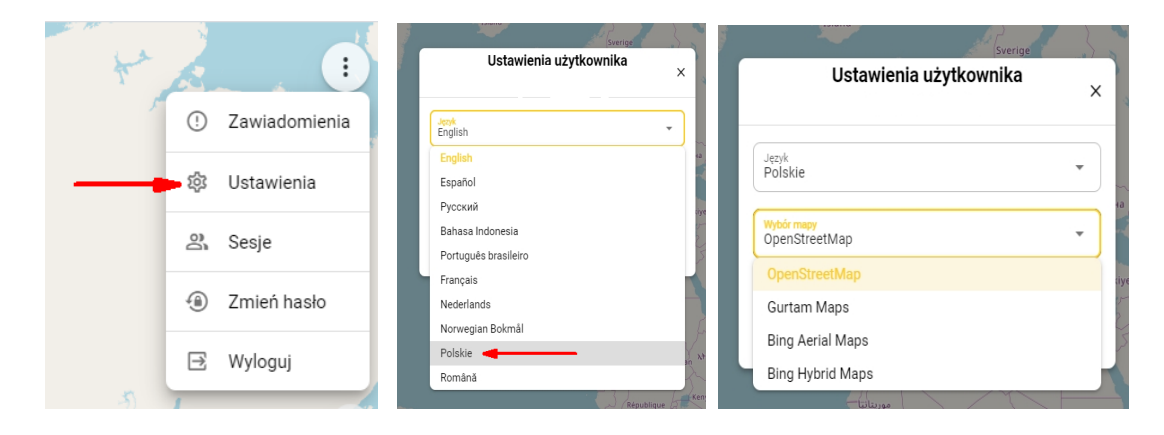

### 4.2.5. Dodawanie Obiektu do konta

Aby to zrobić, kliknij pole w prawym górnym rogu karty *Obiekty (Units)*, wprowadź swoją nazwę, identyfikator ID oraz wskaż kategorię i model lokalizatora. Następnie kliknij *OK*.

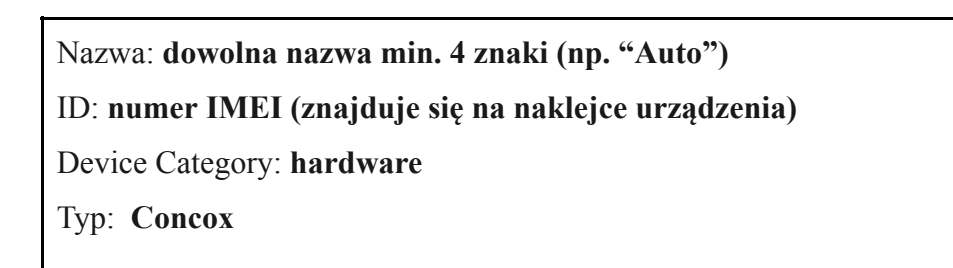

Kiedy jednostka zostanie utworzona, wyświetli się adres DNS (lub) IP serwera i numer portu. Powinny być takie, jak podano w punkcie 9. Gdy lokalizator połączy się z serwerem platformy, punkt

| ⊚ ଝା \$                                                                                                    | Û                                                                 | $\odot$     | 0 | 3                                                                                                    | \$         | Û   | $\odot$ | 0 | ۍ<br>۲                                                   | \$         | Û      | $\odot$ |
|----------------------------------------------------------------------------------------------------|-------------------------------------------------------------------|-------------|---|----------------------------------------------------------------------------------------------------|------------|-----|---------|---|----------------------------------------------------------|------------|--------|---------|
| < Utwórz nowy obiek                                                                                                    | đ                                                                 |             | < | Utwór                                                                                                    | z nowy obi | ekt |         | < | Utwó                                                     | rz nowy ob | iekt   |         |
| Start Czy masz fizyczny tracker lub urz Czy masz fizyczny tracker lub urz  Czy masz fizyczny tracker lub urz  Moze chciałbyś uzyć telefonu jak  Ci) APLIKACJE NA TELEFOI  Niektóre trackery wspieramy tylk  STARSZE URZĄDZENIA  Lub spróbuj znaleźć trackery w sk  kategoria. Trackery  Ustanvienia  Lączenie | ządzenie?<br>E<br>so trackera?<br>NY<br>o częściowo<br>ekcji inna | ×<br>,<br>, |   | Start<br>Trackery<br>Wybierz swój moo<br>Vybierz swój moo<br>Concox<br>Concox<br>Concox AT1<br>Concox AT2<br>Concox AT3<br>Concox AT4<br>Concox AT4 | iel.       |     | •       |   | Start<br>Trackery<br>Ustawienia<br>Ustaw ID swojeg<br>ID | o trackera | ZAPISZ |         |

przy jego nazwie zmieni kolor na zielony i pojawi się informacja z datą i godziną ostatniego połączenia.

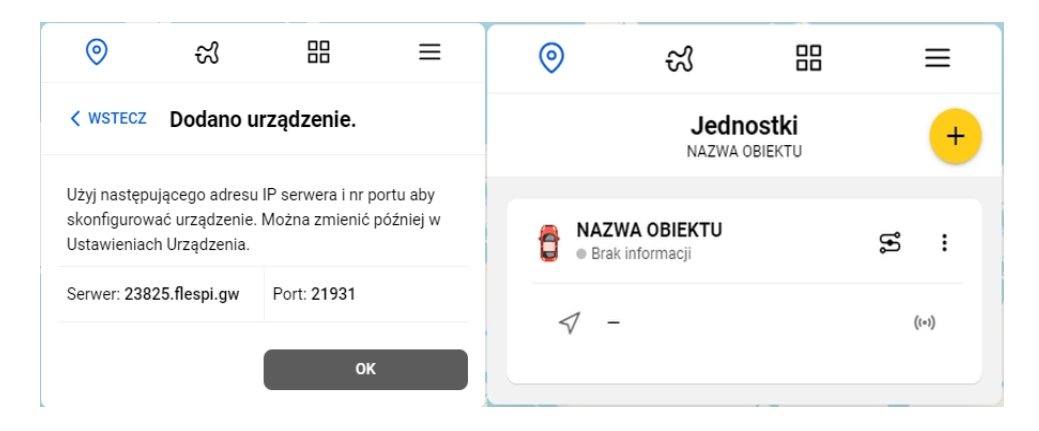

Dalsze informacje na temat korzystania z platformy, można znaleźć na stronie gps-trace.com w zakładkach Forum, Features (w języku angielskim). Obsługa platformy jest łatwa i intuicyjna dla użytkowników posiadających podstawowe umiejętności posługiwania się komputerem i aplikacjami online.

Chcąc korzystać ze smartfonów (zarówno z systemem Android jak i iOS) do obsługi konta należy pobrać aplikację o nazwie RUHAVIK, zainstalować ją i korzystać w sposób bardzo podobny do obsługi konta przez portal www.

Pomoc do obsługi platformy znajduje się pod linkiem <u>https://help.gurtam.space/en</u> zalecamy zapoznanie się z zawartymi tam informacjami

#### 4.2.6. Zmiana czasów i sposobu raportowania na platformę

Częstotliwość przesyłania danych na platformę ustawia się poleceniem SMS o treści: **"TIMER,T1,T2#"** gdzie:

- T1 - przesyłanie pozycji na platformę przy włączonym zapłonie. Przedział: 5 - 18000 sekund. Domyślnie: 10 sekund. T1 = 0, dane nie będą przesyłane na platformę gdy ACC = ON (Kluczyk w stacyjce w pozycji włączony.

-T2 - przesyłanie pozycji na platformę przy wyłączonym zapłonie, na postoju do momentu uśpienia lokalizatora. Przedział: 5 - 18000 sekund. Domyślnie: 0. T2=0, dane nie będą przesyłane na platformę, gdy ACC=OFF. Kluczyk wyjęty ze stacyjki lub tylko do niej włożony.

"TIMER#" - zapytanie o bieżące parametry

Przesyłanie danych po przejechaniu zadanej odległości:

"DISTANCE,D#" gdzie:

- D - odległość w metrach. Przedział: 50 - 10000 metrów. Domyślnie: 300 metrów

"DISTANCE#" - zapytanie o bieżące parametry

Domyślnie, funkcja ta nie jest aktywna (D=0)

# 5. Alarmy

Jeżeli zamierzamy wykorzystywać funkcje alarmowe, należy w pierwszej kolejności ustawić numery telefonów SOS. Informacje o alarmach będą przesyłane wyłącznie na zdefiniowane numery SOS. Można zdefiniować max. trzy numery SOS.

Polecenia SMS związane z konfiguracją alarmów znajdują się w rozdziale 7. Zestawienie poleceń SMS.

### 5.1. Numery SOS

#### 5.1.1. Dodanie numerów SOS

Numery SOS można dodać za pomocą SMS-a o treści:

#### "SOS,A,numer\_1, numer\_2, numer\_3#" (bez cudzysłowów)

Przykłady: SOS,A,0048501502503# - ustawienie jednego (pierwszego) numeru SOS (501502503) SOS,A,0048600601603# - ustawienie drugiego numeru SOS (600601602) SOS,A,0048501502503,0048600601602,0048710711712# - ustawienie trzech numerów Lokalizator odpowie SMS-em "OK! SOS1: SOS2: SOS3:" (podając ustawione numery SOS)

#### 5.1.2. Skasowanie numeru SOS z listy

Numer SOS ulega skasowaniu z listy po podaniu w treści SMS kolejnego numeru SOS. Np. w przykładzie powyżej:

1-0048501502503, 2-0048600601602, 3-0048710711712

Numery kasowane są SMS-em o treści: "**SOS,D,n1,n2,n3#**" gdzie n1,n2,n3 - kolejne numery na liście (1, 2 lub 3)

Przykład: SOS,D,2# - kasuje drugi na liście numer SOS czyli dla przykładu powyżej będzie to numer 0048600601602.

lub SMS-em o treści: "SOS,D,kasowany numer telefonu#"

Przykład: SOS,D,0048600601602# - z listy telefon o podanym numerze (drugi, dla przykładu powyżej.

### 5.1.3. Zapytanie o listę numerów SOS

SMS o treści: "SOS#" w odpowiedzi lokalizator prześle SMS zawierający listę numerów SOS.

## 6. Odcięcie paliwa/zasilania

Jedną z funkcji lokalizatora jest możliwość odcięcia paliwa, poprzez odcięcie zasilania pompy paliwa . Przeróbkę instalacji elektrycznej należy powierzyć elektrykowi samochodowemu. Schemat pełnego podłączenia pokazano na rysunku w punkcie 3.2 instrukcji. Należy pamiętać, żeby zastosować odpowiedni dla danej instalacji elektrycznej, przekaźnik. W zestawie znajduje się przekaźnik przeznaczony dla instalacji 12V.

W celu zapewnienia bezpieczeństwa, paliwo/zasilanie, zostanie odcięte dopiero gdy prędkość pojazdu spadnie poniżej 20km/godz.

Jeżeli nie chcemy korzystać z funkcji odcięcia paliwa, podłączenie może zostać pominięte.

### 6.1. Ustawienie numeru administratora.

Odcięcie paliwa zostanie zrealizowane jedynie w przypadku, gdy polecenie zostanie przesłane z numeru administratora. Numer administratora ustawiany jest z telefonu o pierwszym numerze SOS, poleceniem SMS o treści:

"CENTER, A, numer telefonu# - numer należy podać z prefiksem kraju np. 0048 dla Polski

Skasowanie numeru administratora, SMS o treści: "CENTER,D#"

Sprawdzenie numeru administratora, SMS o treści: "CENTER#"

### 6.2. Odcięcie paliwa/zasilania

Odcięcie paliwa realizowane jest poprzez wysłanie z numeru administracyjnego do lokalizatora , SMS-a o treści:

"RELAY,1#"

Przywrócenie dopływu paliwa/zasilania, SMS o treści: "RELAY,0#"

## 7. Zestawienie poleceń SMS

| Lp. | Funkcja                                | Komenda SMS | Odpowiedź                                                                                                    | Uwagi użytkowe |
|-----|----------------------------------------|-------------|----------------------------------------------------------------------------------------------------|----------------|
|     | Zapytania                              |             |                                                                                                    |                |
| 1   | Sprawdzenie wersji<br>firmware         | VERSION#    | [VERSION]KA208_EN_JI-<br>MI_V2.5_200219,[BUILD]2<br>020-02-19 11:29                                                                                                    |                |
| 2   | Sprawdzenie statusu                    | STATUS#     | GPRS: Connected;GSM Sig-<br>nal Level: Strong;GPS: Suc-<br>cessful Positioning,SVS<br>Used in fix: 10(22),GPS Sig-<br>nal Level:<br>41,32,40,32,34,37,36,36,36,3<br>6;ACC: ON;NETWORKTY-<br>PE:4g;Battery:4.2V,NOR-<br>MAL;BT<br>MAC:40:45:DA:B7:35:BD |                |
| 3   | Sprawdzenie pozycji                    | WHERE#      | Current posi-<br>tion!Lat:N22.577092333333<br>333,E113.91651583333332,<br>Course:0.0,Speed:0,DateTi-<br>me:2019-07-12 10:02:46                                                                                                    |                |
| 4   | Sprawdzenie pozycji<br>na mapie Google | URL#        | Current position!<07-12<br>10:03>http://maps.goog-<br>le.com/maps?q=N22.577081                                                                                                    |                |

|    |                                                                       |                                                                                                    | 833333335,E113.916512166<br>66666 |                                                                                                    |
|----|-----------------------------------------------------------------------|----------------------------------------------------------------------------------------------------|-----------------------------------|----------------------------------------------------------------------------------------------------|
|    | Konfiguracja                                                          |                                                                                                    |                                   |                                                                                                    |
| 1  | Konfiguracja APN                                                      | APN,nazwa_APN#<br>lub<br>APN,nazwa_APN,na-<br>zwa_użytkownika,has-<br>ło_APN#                                                                                                    |                                   | Ręczne ustawienie APN i wyłączenia au-<br>tomatycznej detekcji APN                                                                                                    |
|    |                                                                       | APN#                                                                                                    |                                   | Sprawdzenie ustawień APN<br>S=ON/OFF <sup>.</sup>                                                                                                    |
| 2  | Automatyczna konfi-<br>guracja APN                                    | ASETAPN,S#                                                                                                    |                                   | ON: włączenia automatycznej detekcji<br>APN;<br>OFF: wyłączenie automatycznej detekcji<br>APN.                                                                                                    |
|    |                                                                       | ASETAPN#                                                                                                    |                                   | Sprawdzenie statusu funkcji.                                                                                                    |
| 3  | Konfiguracja serwe-<br>ra                                             | Ustawienie serwera główne-<br>go:<br>SERVER,tryb,na-<br>zwaDNS/IP,numer_por-<br>tu,protokół#<br>Ustawienie serwera zapaso-<br>wego:<br>BSERVER,,tryb,na-<br>zwaDNS/IP,numer_por-<br>tu,protokół# |                                   | np. : SERVER, 1, www.yd-<br>pat.com,8011,0#<br>SER-<br>VER,0,211.154.135.113,8011,0#<br>BSERVER,1, www.yd-<br>pat.com,8011,0#<br>BSER-<br>VER,0,211.154.135.113,8011,0#<br>tryb = 1 oznacza ustwawianie przez na-<br>zwę DNS<br>tryb = 0 oznacza ustawianie przez adres<br>IP<br>prookół = 0 oznacza połączenie prze pro-<br>tokół TCP<br>protokół = 1 oznacza połączenie przez<br>prokokół UDP |
|    | Automatuazna konfi                                                    | SERVER#                                                                                                    |                                   | Sprawdzenie ustawień serwera                                                                                                    |
| 4  | guracja strefy czaso-<br>wej                                          | ASETGMT,X#                                                                                                    |                                   | ON: włączeni funkcji;<br>OFF: wyłączenie funkcji.                                                                                                    |
| 5  | Konfiguracja strefy<br>czasowej<br>Zmiana mapy do po-<br>lecenia URL# | GMT,A,B,C#                                                                                                    |                                   | A:E lub W ; "E" wschodnia strefa czaso-<br>wa,"W" zachodnia strefa czasowa ; do-<br>myślnie:E<br>B:0~12 ; numer strefy czasowej, do-<br>myślnie:8<br>C:0/15/30/45 ; strefy połówkowe ; do-<br>myślnie:0                                                                                                    |
|    |                                                                       | GMT#                                                                                                    |                                   | Sprawdzenie ustawień funkcji                                                                                                    |
| 6  |                                                                       | EURL,link do mapy#                                                                                                    |                                   | ustawienie linku do strony z mapami dla<br>wskazań lokalizacji SMS, domyślnie:<br>http://maps.google.com/maps?q=                                                                                                    |
|    |                                                                       | EURL#                                                                                                    |                                   | Sprawdzenie ustawień funkcji                                                                                                    |
| 7  | Przełączenie GPRS                                                     | GPRSON,X#                                                                                                    |                                   | X=0 lub 1;"1" oznacza włączenie GPRS,<br>"0" oznacza wyłączenie GPRS, domyśl-<br>nie:1                                                                                                    |
| 8  | Restart                                                               | GPRSON#<br>RESET#                                                                                                    |                                   | Sprawdzenie ustawień funkcji<br>W ciagu 20 sekund od odebrania polece-<br>nia, nastąpi restart bez zmiany ustawień                                                                                                    |
|    | A lorm blobsdy                                                        | GPRSALM S#                                                                                                    |                                   | użytkownika<br>S=ON/OFE domyślnie: OFE                                                                                                    |
| 9  | GPRS                                                                  | GPRSALM#                                                                                                    |                                   | Sprawdzenie ustawień funkcji                                                                                                    |
| 10 | Konfiguracja nume-<br>rów SOS                                         | SOS,A,phone number 1,pho-<br>ne number 2,phone number<br>3#                                                                                                    |                                   | Dodanie numerów telefonów SOS                                                                                                    |

|    |                                                                                                    | SOS,D,sequence number<br>1,sequence number 2,sequen-<br>ce number 3# | Skasowanie numerów SOS z listy                                                                                                    |
|----|----------------------------------------------------------------------------------------------------|----------------------------------------------------------------------|----------------------------------------------------------------------------------------------------|
|    |                                                                                                    | SOS,D,phone number#                                                  | Skasowanie konkretnego numeru z listy                                                                                                    |
|    |                                                                                                    | SOS#                                                                 | Sprawdzenie ustawień funkcji                                                                                                    |
|    |                                                                                                    | CENTER, A, phone number#                                             | Dodanie numeru centralnego                                                                                                    |
|    | Konfiguracja central-                                                                                                    | CENTER D#                                                            | Skasowanie numeru centralnego                                                                                                    |
| 11 | nego numeru telefo-<br>nu                                                                                                    | CENTER#                                                              | Sprawdzenie ustawień funkcji                                                                                                    |
| 12 | Konfiguracja inter-<br>wałów przesyłania<br>danych GPS                                                                                                    | TIMER,T1,T2#                                                         | T1 zakres 5~18000 lub 0(se-<br>kund),upload gdy ACC ON (uruchomio-<br>ny silnik), 0 upload wyłączony,domyśl-<br>nie 10s;<br>T2 zakres 5~18000 lub 0 (sekund),upload<br>gdy ACC OFF (silnik wyłączony, wyjęty<br>kluczyk),0 upload wyłączony,domyślnie<br>0;                                                                                                    |
|    |                                                                                                    | TIMER#                                                               | sprawdzenie parametrów T1 i T2                                                                                                    |
| 13 | Konfiguracja dystan-<br>su do przesłania da-                                                                                                    | DISTANCE,D#                                                          | D zakres 50~10000 lub 0(metrów),dys-<br>tans; 0 oznacza wyłączenie funkcji,do-<br>myślnie 0;                                                                                                    |
|    | nych GPS                                                                                                    | DISTANCE#                                                            | Sprawdzenie ustawionej wartości dystan-<br>su                                                                                                    |
| 14 | Konfiguracja opó-                                                                                                    | DEFENSE,A#                                                           | A= $1 \sim 60$ (minuty),opóźnienie uzbroje-                                                                                                    |
| 14 | alarmów                                                                                                    | DFFFNSF#                                                             | Check the parameters of the defense                                                                                                    |
| 15 | Konfiguracja czasu<br>pracy GPS po wy-<br>kryciu wibracji przez                                                                                                    | SENDS,A#                                                             | A=0-300(minut), czas pracy odbiornika<br>GPS po wykryciu wibracji,0 GPS jest za-<br>wsze włączony,domyślnie: 3(minuty)                                                                                                    |
|    | akcelerometr                                                                                                    | SENDS#                                                               | Sprawdzenie parametrów funkcji                                                                                                    |
| 16 | Odcięcie paliwa/zasi-<br>lania                                                                                                    | RELAY,C#                                                             | C=0/1 ; 0 paliwo/zasilanie podłączone,1<br>oznacza odcięcie zasilania/paliwa ; do-<br>myślnie: 0.                                                                                                    |
|    |                                                                                                    | RELAY#                                                               | Sprawdzenie statusu funkcji                                                                                                    |
|    |                                                                                                    |                                                                      | strefa kolista;<br>N=1-20,kolejny numer strefy                                                                                                    |
| 17 | Ustawienie alarmu<br>naruszenia/opuszcze-<br>nia tworzenie geo-<br>strefy geostrefa w<br>postaci okręgu                                                                                                    | FENCE,N,S,LO,LA,R,X,M#                                               | S=ON/OFF, alarm wł./wył., domyśl-<br>nie:wyłączony;<br>LO=szerokość geograficzna środka stre-<br>fy; format map Google<br>LA=długość geograficzna środka strefy;<br>format map Google<br>R=50~9999, promień strefy w metrach,;<br>X=0/1/2 ; 1:alarm wejścia w strefę,2:<br>alarm wyjścia ze strefy,0 alarm wejścia i<br>wyjścia dp/ze strefy domyślnie: 0.<br>M=0/1 ; przekazywanie alarmu,0:tylko<br>GPRS, 1:SMS+GPRS,domyślnie:1                                                                                                    |
| 17 | Ustawienie alarmu<br>naruszenia/opuszcze-<br>nia tworzenie geo-<br>strefy geostrefa w<br>postaci okręgu<br>Tworzenie geostrefy<br>w postaci okręgu w<br>miejscu aktualnego<br>postoju pojazdu (lo-<br>kalizator musi mieć<br>włączony odbiornik<br>GPS) | FENCE,N,S,LO,LA,R,X,M#                                               | S=ON/OFF, alarm wł./wył., domyśl-<br>nie:wyłączony;<br>LO=szerokość geograficzna środka stre-<br>fy; format map Google<br>LA=długość geograficzna środka strefy;<br>format map Google<br>R=50~9999, promień strefy w metrach,;<br>X=0/1/2 ; 1:alarm wejścia w strefę,2:<br>alarm wyjścia ze strefy,0 alarm wejścia i<br>wyjścia dp/ze strefy domyślnie: 0.<br>M=0/1 ; przekazywanie alarmu,0:tylko<br>GPRS, 1:SMS+GPRS,domyślnie:1<br>N=1-5,kolejny numer strefy<br>S=ON/OFF, alarm wł./wył., domyśl-<br>nie:wyłączony;<br>R=50~9999, promień strefy w metrach,;<br>X=0/1/2 ; 1:alarm wejścia w strefę,2:<br>alarm wyjścia ze strefy,0 alarm wejścia i<br>wyjścia dp/ze strefy domyślnie: 0.<br>M=0/1 ; przekazywanie alarmu,0:tylko<br>GPRS, 1:SMS+GPRS,domyślnie:1                                   |
| 17 | Ustawienie alarmu<br>naruszenia/opuszcze-<br>nia tworzenie geo-<br>strefy geostrefa w<br>postaci okręgu<br>Tworzenie geostrefy<br>w postaci okręgu w<br>miejscu aktualnego<br>postoju pojazdu (lo-<br>kalizator musi mieć<br>włączony odbiornik<br>GPS) | FENCE,N,S,LO,LA,R,X,M#<br>NFENCE,N,S,R,X,M#<br>FENCE#                | S=ON/OFF, alarm wł./wył., domyśl-<br>nie:wyłączony;<br>LO=szerokość geograficzna środka stre-<br>fy; format map Google<br>LA=długość geograficzna środka strefy;<br>format map Google<br>R=50~9999, promień strefy w metrach,;<br>X=0/1/2 ; 1:alarm wejścia w strefę,2:<br>alarm wyjścia ze strefy,0 alarm wejścia i<br>wyjścia dp/ze strefy domyślnie: 0.<br>M=0/1 ; przekazywanie alarmu,0:tylko<br>GPRS, 1:SMS+GPRS,domyślnie:1<br>N=1-5,kolejny numer strefy<br>S=ON/OFF, alarm wł./wył., domyśl-<br>nie:wyłączony;<br>R=50~9999, promień strefy w metrach,;<br>X=0/1/2 ; 1:alarm wejścia w strefę,2:<br>alarm wyjścia ze strefy,0 alarm wejścia i<br>wyjścia dp/ze strefy domyślnie: 0.<br>M=0/1 ; przekazywanie alarmu,0:tylko<br>GPRS, 1:SMS+GPRS,domyślnie:1<br>Zapytanie o parametry geostref |

|    |                                |                     |                                       | GPRS+SMS+połaczenie głoso-                                              |
|----|--------------------------------|---------------------|---------------------------------------|-------------------------------------------------------------------------|
|    |                                |                     |                                       | we,3:GPRS+połączenie,domyślnie:0                                        |
|    |                                | SENALM,OFF#         |                                       | Wyłączenie alarmu wibracyjnego                                          |
|    |                                | SENALM#             |                                       | Sprawdzenie parametrów alarmu wibra-                                    |
|    |                                | SENALW#             |                                       | cyjnego                                                                 |
|    |                                |                     |                                       | S=ON/OFF, domyślnie:ON;                                                 |
|    |                                |                     |                                       | M=0/1/2, droga przesyłania alarmu,0:                                    |
|    |                                |                     |                                       | GPRS,1: SMS+GPRS, 2 :                                                   |
|    | Konfiguracia alarmu            |                     |                                       | GPRS+SMS+połączenie głosowe,do-                                         |
| 10 | odcięcia zewnętrzne-           | POWERALM,S,M,11,12# |                                       | mysinic: 1;<br>$T_1=2c_1(0)$ (columnal) error no remitive resi          |
| 19 | go zasilania lokaliza-         |                     |                                       | lania domyślnie 10 :                                                    |
|    | tora                           |                     |                                       | $T_2=1 \sim 3600$ (sekund) naikrótszy czas                              |
|    |                                |                     |                                       | ładowania default:300 :                                                 |
|    |                                | POWERALM.OFF#       |                                       | Wyłaczenie alarmu                                                       |
|    |                                | POWERALM#           |                                       | Sprawdzenie parametrów alarmu                                           |
|    |                                |                     |                                       | S=ON/OFF. domvślnie:ON:                                                 |
|    | Konfiguracja alarmu            | BATALM,S,M#         |                                       | M=0/1, droga przesyłania alarmu,0:                                      |
| 20 | niskiego stanu nała-           |                     |                                       | GPRS,1: SMS+GPRS, , domyślnie:1;                                        |
|    | dowania akumulato-             | BATALM,OFF#         |                                       | Wyłączenie alarmu                                                       |
|    | ra wewnętrznego                | BATALM#             |                                       | Sprawdzenie parametrów alarmu                                           |
|    |                                |                     |                                       | S=0/1/2/3 lub 0: wyłączenie alarmu,1:                                   |
|    |                                |                     |                                       | przesyłanie przez GPRS, 2 : przesyłanie                                 |
| 21 | Konfiguracja alarmu            | SOSALM,S#           |                                       | GPRS+SMS,3: przesyłanie                                                 |
| 21 | SOS                            |                     |                                       | GPRS+SMS+połączenie głosowa,do-                                         |
|    |                                |                     |                                       | myślnie:3 ;                                                             |
|    |                                | SOSALM#             |                                       | Sprawdzenie parametrów alarmu                                           |
| 22 | Konfiguracja ilości            | CALL,N#             |                                       | $N=1\sim3$ , domyslinie :3, po trzy połącze-                            |
| 22 | połączeń alarmo-               |                     |                                       | nia do kazdego z telefonow SOS;                                         |
|    | wycn                           | CALL#               |                                       | Sprawdzenie parametrow funkcji                                          |
|    |                                |                     |                                       | S=ON/OFF, domysinie: OFF;<br>$P=100_{2},1000$ , promioń przemioszczenie |
|    |                                | MOVING,S,R,M#       |                                       | objektu w metrach, domyślnie: 300 :                                     |
|    |                                |                     |                                       | $M=0\sim3$ droga przesyłania alarmu: 0.                                 |
|    | Konfiguracia alarmu            |                     | GPRS. 1: SMS+GPRS.2:                  |                                                                         |
| 23 | przemieszczenia sie            |                     | GPRS+SMS+połączenie głosowe,          |                                                                         |
| _  | się obiektu                    |                     | 3:GPRS+połaczenie głosowe; domyślnie: |                                                                         |
|    | L.                             |                     |                                       | 1;                                                                      |
|    |                                | MOVING,OFF#         |                                       | Wyłączenie alarmu                                                       |
|    |                                | MOVING#             |                                       | Sprawdzenie statusu i parametrów alar-                                  |
|    |                                |                     |                                       | mu                                                                      |
|    |                                |                     |                                       | X=ON/OFF: włączenie/wyłączenie alar-                                    |
|    |                                |                     |                                       | mu, domysinie: OFF<br>T=5 ~ 600 (solund) przedzieł ozosu do             |
|    | Konfiguracia alarmu            |                     |                                       | tekcij domyślnie: 10 (sekund)                                           |
| 24 | przekroczenia pred-            | SPEED,X,T,S,M#      |                                       | $S=1\sim 255(km/h)$ limit predkości do-                                 |
| 21 | kości                          |                     |                                       | myślnie: 100(km/h):                                                     |
|    |                                |                     |                                       | M=0/1, droga przesyłania alarmu, 0 :                                    |
|    |                                |                     |                                       | GPRS, 1: SMS+GPRS, domyślnie: 1.                                        |
|    |                                | SPEED#              |                                       | Sprawdzenie parametrów alarmu                                           |
| 25 | Konfiguracja czułoś-           | LEVEL,A#            |                                       | A=1-5: czułość; domyślnie:2                                             |
| 23 | ci akcelerometru               | LEVEL#              |                                       | Sprawdzenie parametrów funkcji                                          |
|    | Konfiguracja załą-             |                     |                                       | S=ON/OFF, LED w uśpieniu wł./wył.,                                      |
| 26 | czenia LED-ów sta-             | LED,S#              |                                       | ON: włącza LED w uśpieniu, OFF:wyłą-                                    |
| 20 | tusu w czasie uśpie-           | //                  |                                       | cza, domyślnie:ON ;                                                     |
|    | nia                            | LED#                |                                       | Sprawdzenie statusu funkcji.                                            |
|    |                                |                     |                                       | S=0/1/2, 0: wyłączony,1: włączony gdy                                   |
|    | Vonfigurosis hata              |                     |                                       | ACC ON (kluczyk w położeniu za-                                         |
| 27 | Konnguracja notspo-<br>tu WiFi | HOTSPOT,S,N,P#      |                                       | proni), 2. zawsze wiączony<br>N=Nazwa WiEi (SSID) domyślniowatowy       |
|    |                                |                     |                                       | ostatnie cyfry IMELIMEI                                                 |
|    |                                |                     |                                       | P:Hasło WiFi.domyślnie:11111111                                         |
| 20 | Przywrócenie usta-             |                     |                                       |                                                                         |
| 28 | wień fabrycznych               | ΓΑCΙUΚΙ#            |                                       |                                                                         |